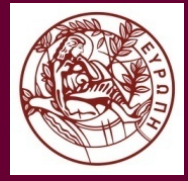

#### ΠΑΝΕΠΙΣΤΗΜΙΟ ΚΡΗΤΗΣ

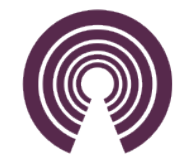

# Μοιχτος Αριστείας Ελεύθερου Λογισμικού/Λογισμικού Ανοιχτού Κώδικα

Ευγενία Σμυρνάκη

Σταύρος Καουκάκης

Βαβουράκης Ευτύχιος

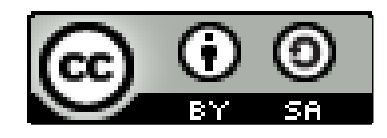

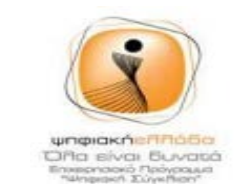

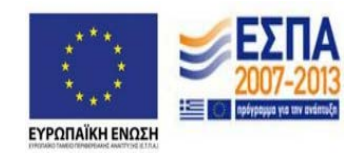

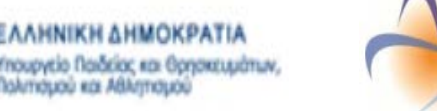

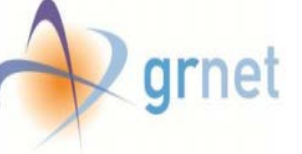

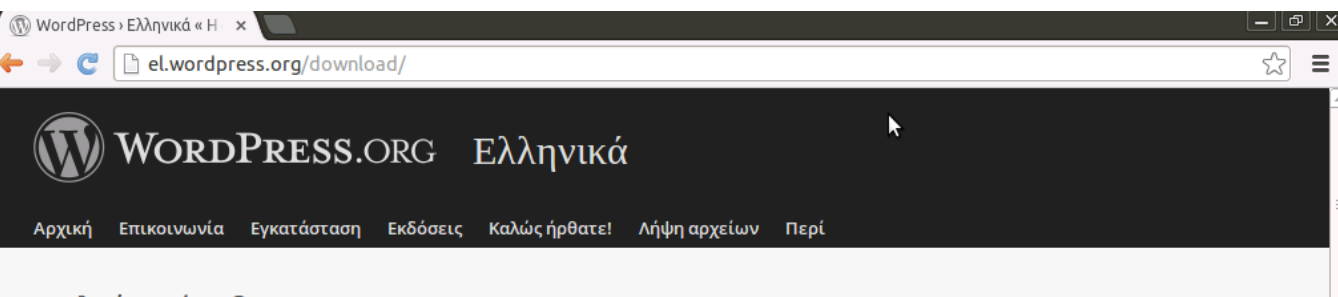

#### Καλώς ήρθατε!

To WordPress είναι ένα σύγχρονο σύστημα διαδικτυακών δημοσιεύσεων και διαχείρισης περιεχομένου· μ' άλλα λόγια, ένα μέσο για να φτιάξετε έναν ιστότοπο (site) ή ιστολόγιο (blog) ωραία και απλά και να δημοσιεύετε κάθε είδους περιεχόμενο: άρθρα, σκέψεις, φωτογραφίες, βίντεο, πληροφορίες για προϊόντα και υπηρεσίες – ό,τι θέλετε!

To WordPress διατίθεται δωρεάν και είναι ελεύθερο λογισμικό ανοιχτού κώδικα.

Εδώ θα βρείτε ελληνικές εκδόσεις του WordPress και υλικό σχετικό με τα ελληνικά και το WordPress.

Η Ελληνική διανομή δεν έχει καμία σχέση με τις υπηρεσίες

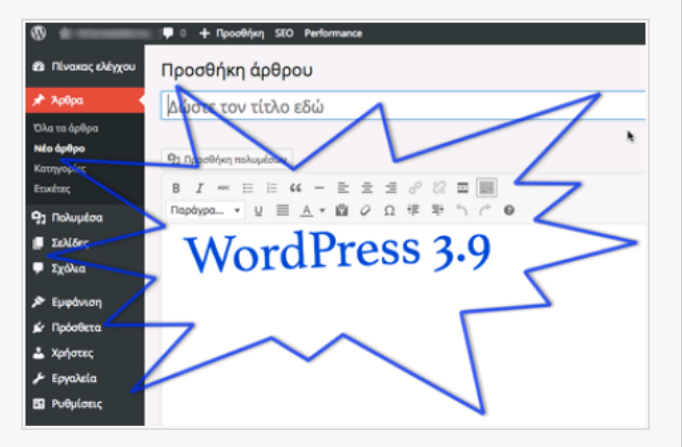

που προσφέρονται από το http://wordpress.com, και όποιο ερώτημα σας αφορά την συγκεκριμένη υπηρεσία δεν μπορούμε να σας βοηθήσουμε.

Επίσης για όσους έχουν ερωτήματα που δεν αφορούν συγκεκριμένα την Ελληνική διανομή, της μορφής πως αλλάζω τα χρώματα, την εμφάνιση κλπ μπορείτε να επισκεφθείτε την περιοχή συζητήσεων στην διεύθυνση http://wpgreece.org

#### <u>Βήμα 1°:</u> Επισκεπτόμαστε τον ιστότοπο <u>http://el.wordpress.org/download</u>

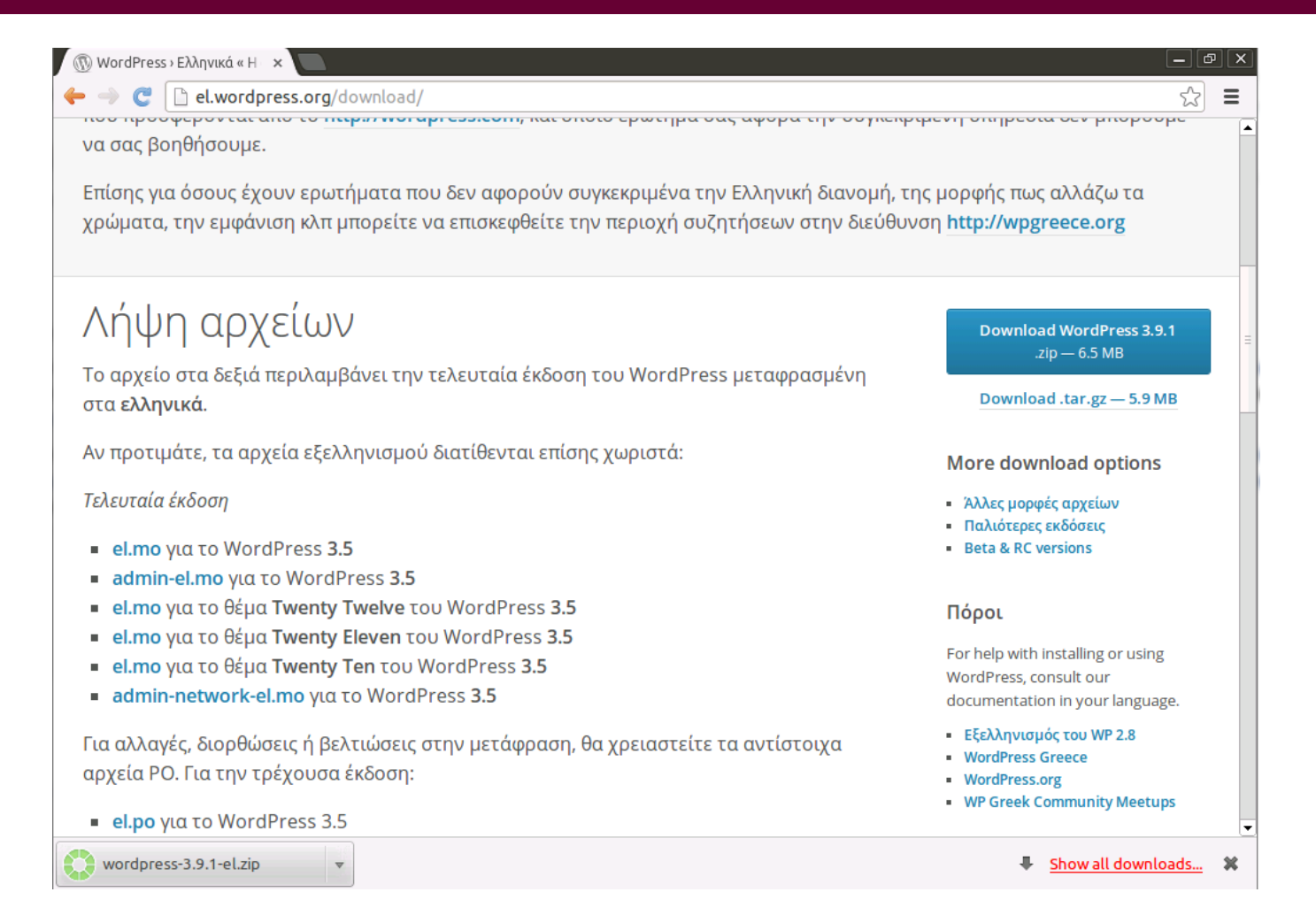

<u>Βήμα 2°:</u> Κατεβάζουμε το συμπιεσμένο αρχείο με την ελληνική έκδοση του WordPress

| 퉬 wordpress              | 11/5/2014 4:49 μμ | File folder        |          |
|--------------------------|-------------------|--------------------|----------|
| 는 wordpress-3.9.1-el.zip | 27/5/2014 2:24 μμ | WinRAR ZIP archive | 6.615 KB |

<u>Βήμα 3°:</u> Αποσυμπιέζουμε το αρχείο του WordPress που κατεβάσαμε

| Name                 | Date modified             | Туре             | Size  |
|----------------------|---------------------------|------------------|-------|
| \mu wp-admin         | 11/5/2014 4:49 μμ         | File folder      |       |
| 퉬 wp-content         | 11/5/2014 4:49 μμ         | File folder      |       |
| 퉬 wp-includes        | 11/5/2014 4:49 μμ         | File folder      |       |
| 📄 index.php          | 25/9/2013 12:18 πμ        | PHP Script       | 1 KB  |
| 📄 license.txt        | 9/4/2014 11:50 μμ         | Text Document    | 20 KB |
| 🥃 readme.html        | 7/5/2014 8:43 μμ          | Firefox HTML Doc | 8 KB  |
| wp-activate.php      | 24/12/2013 5:57 μμ        | PHP Script       | 5 KB  |
| wp-blog-header.php   | 8/1/2012 4:01 μμ          | PHP Script       | 1 KB  |
| wp-comments-post.php | 18/2/2014 8:45 μμ         | PHP Script       | 5 KB  |
| wp-config-sample.php | 11/5/2014 4:49 μμ         | PHP Script       | 4 KB  |
| wp-cron.php          | 25/9/2013 12:18 πμ        | PHP Script       | 3 KB  |
| wp-links-opml.php    | 24/10/2013 10:58 μμ       | PHP Script       | 3 KB  |
| 📄 wp-load.php        | 24/10/2013 10:58 μμ       | PHP Script       | 3 KB  |
| 📄 wp-login.php       | 13/4/2014 4:06 μμ         | PHP Script       | 32 KB |
| 📄 wp-mail.php        | 13/11/2013 10:58 $\pi\mu$ | PHP Script       | 9 KB  |
| wp-settings.php      | 7/4/2014 8:15 μμ          | PHP Script       | 11 KB |
| 📄 wp-signup.php      | 13/11/2013 2:23 πμ        | PHP Script       | 26 KB |
| wp-trackback.php     | 24/10/2013 10:58 μμ       | PHP Script       | 4 KB  |
| 📄 xmlrpc.php         | 9/2/2014 7:39 μμ          | PHP Script       | 3 KB  |

<u>Βήμα 4°:</u> Στον φάκελο wordpress που δημιουργήθηκε βλέπουμε το αρχείο wp-config-sample.php το οποίο και μετονομάζουμε σε wp-config.php

#### 😑 wp-config.php 🗵 ⊟<?php 2 E/\*\* 3 \* The base configurations of the WordPress. 4 5 \* This file has the following configurations: MySQL settings, Table Prefix, 6 \* Secret Keys, WordPress Language, and ABSPATH. You can find more information \* by visiting {@link http://codex.wordpress.org/Editing wp-config.php Editing 8 \* Wp-config.php} Codex page. You can get the MySQL settings from your web host. 9 \* This file is used by the wp-config.php creation script during the \* installation. You don't have to use the web site, you can just copy this file 12 \* to "wp-config.php" and fill in the values. 14 \* @package WordPress 15 \*/ 16 17 // \*\* MySQL settings - You can get this info from your web host \*\* // 18 /\*\* The name of the database for WordPress \*/ 19 define('DB\_NAME', 'user2\_db1'); 20 21 /\*\* MySQL database username \*/ 22 define('DB USER', 'user2'); 23 24 /\*\* MySQL database password \*/ define('DB PASSWORD', '\*\*\*\*\*\*\*\*\*\*\*'); 25 26 27 /\*\* MySQL hostname \*/ 28 define('DB\_HOST', 'localhost'); 29 30 /\*\* Database Charset to use in creating database tables. \*/ define('DB CHARSET', 'utf8'); 32 /\*\* The Database Collate type. Don't change this if in doubt. \*/ 34 define('DB COLLATE', ''); 35 E /\*\*#@+ 36 37 \* Authentication Unique Keys and Salts. 38 39 \* Change these to different unique phrases! 40 \* You can generate these using the {@link https://api.wordpress.org/secret-key/1.1/salt/ WordPress.org secret-key service} 41 \* You can change these at any point in time to invalidate all existing cookies. This will force all users to have to log in again. 42 \* 43 \* @since 2.6.0

<u>Βήμα 5°:</u> Ανοίγουμε το αρχείο wp-config.php με κάποιον text-editor (π.χ. Notepad++). Δίνουμε τις σωστές τιμές στα πεδία DB\_NAME(user#\_db1), DB\_USER(user#) και DB\_PASSWORD.

| <ul> <li>FileZilla</li> <li>Αρχείο Επεξεργασία Προβολή Μεταφορά</li> <li>Επεξεργασία Προβολή Μεταφορά</li> <li>Επεξεργασία Προβολή Μεταφορά</li> </ul>                                                | <ul> <li>Εξυπηρετητής Σελιδοδείκτες Βοήθεια</li> <li></li></ul>                                                                                                    |
|----------------------------------------------------------------------------------------------------|----------------------------------------------------------------------------------------------------|
| Κόμβος: Όνομα χρήστη:                                                                                                    | Κωδικός πρόσβασης: Θύρα: Γρήγο                                                                                                    |
| Διαχειριστής τοποθεσιών<br>Επλογή εγγροφής:<br>Ο Tanoθεσία μου<br>ellak<br>Νέα τοποθεσία Νέας φάκελος<br>Νέας σελιδοδείκτης Μετονομασία<br>Διαγραφή Διπλότυπο<br>Εξυπηρετητής/Τοπικό αρχείο Κατεύθ Ατ | Γενικά         Για προχωρημένους         Ρυθμίσες μεταφοράς         Κώδικοποίηση χαρακτήρων           Κόμβος:         ellaksrv.datacenter.uoc.gr         Θύρα:         22           Πρωτόκολλο:         SFTP - SSH File Transfer Protocol         •           Τύπος σύνδεσης:         Τυπκός         •           Τύπος σύνδεσης:         Tunkóς         •           Κωδικός πρόσβοσης:         •         •           Λογαρισσμός:         •         •           Σχόλια:         •         •           νύδεση         ΟΚ         Ακυρο           Μέγεθος         Προτε         Κατάσταση |
|                                                                                                    |                                                                                                    |
| Αρχεία σε λίστα αναμονής Αποτυχημένες με                                                                                                    | π         τ           ταφορές         Επιτυχημένες μεταφορές                                                                                                    |
|                                                                                                    |                                                                                                    |

<u>Βήμα 6°:</u> Σε αυτό το βήμα θα ανεβάσουμε τα αρχεία του wordpress στο web hosting που μας έχει δοθεί. Θα χρειαστούμε εγκατεστημένο στον HY μας τον FTP Client FileZilla. Τα στοιχεία που θα χρειαστούν για την σύνδεση μας είναι: Κόμβος(ellaksrv.datacenter.uoc.gr), Χρήστης(user#) και Κωδικός πρόσβασης(ο κωδικός που μας έχει δοθεί). Στην επιλογή πρωτόκολλο επιλέγουμε το SFTP – SSH File Transfer Protocol

| PAGE Encicp                      | νασία Πορβολ                             | ∖ń Maπa             | αφορά Εξυπρ                    | οετοτός     | Σελιδοδείκτες                       | Βοήθεια                            |                       |            |
|----------------------------------|------------------------------------------|---------------------|--------------------------------|-------------|-------------------------------------|------------------------------------|-----------------------|------------|
|                                  |                                          | 10.10               |                                |             |                                     | o o i jo cita                      |                       |            |
|                                  |                                          |                     | 🗙 🗛   🖃 🧃                      |             | •                                   |                                    |                       |            |
| κόμβος:                          | ۲                                        | Ονομα χρή           | ίστη:                          |             | Κωδικός πρόσβαση                    | 15:                                | Θύρα:                 | Te         |
| /τολή:                           | open "user2@e                            | ellaksrv.da         | itacenter.uoc.gr"              | 22          |                                     |                                    |                       |            |
| πόσταση:                         | Connected to e                           | ellaksrv.da         | tacenter.uoc.or                |             |                                     |                                    |                       |            |
| πάσταση:                         | Ανάκτηση λίστ                            | ας φακέλα           | JU                             |             |                                     |                                    |                       |            |
| /τολή:                           | pwd                                      |                     |                                |             |                                     |                                    |                       |            |
| ατάσταση:                        | Λίστα φακέλου                            | υ επιτυχής          | ine/user 2                     |             |                                     |                                    |                       |            |
| οπική τοποθεσία:                 | C:\Users\evayo                           | ourakis\Do          | wnloads\                       | •           | Απουσκουσμένη το                    | no8caia: /hor                      | me/user2/public htm   | h          |
|                                  | Cookie                                   | e                   |                                |             | 2                                   | Documents                          |                       | -          |
|                                  | Decktor                                  |                     |                                |             |                                     | Downloads                          |                       |            |
|                                  |                                          | Pentr               |                                |             |                                     | Music                              |                       |            |
|                                  |                                          | nade                |                                |             |                                     | Dictures                           |                       |            |
|                                  |                                          | rdoross             |                                |             |                                     | Dublic                             |                       |            |
|                                  | wor                                      | rapress             |                                | -           |                                     | Public html                        |                       |            |
|                                  | H- Pavorite                              | es                  |                                |             |                                     | public_ntml                        |                       |            |
|                                  |                                          |                     |                                |             | j j <b>6</b>                        | remplates                          |                       |            |
| Ονομα αρχείου                    | Μέγε                                     | θος α               | Τύπος αρχείου                  | Τελε        | Όνομα αρχείου                       |                                    | Μέγεθος               | Τύπος αρχ  |
| <b>.</b> .                       |                                          |                     |                                |             | 퉲                                   |                                    |                       |            |
| wordpress                        |                                          |                     | File folder                    | 27/5        | index.php                           |                                    | 76                    | PHP Script |
| wordpress-3.9                    | 9.1-el.zin 6.                            | 773,744             | WinRAR ZIP ar.                 | . 27/5      |                                     |                                    |                       |            |
|                                  |                                          |                     |                                |             |                                     |                                    |                       |            |
|                                  |                                          |                     |                                |             |                                     |                                    |                       |            |
|                                  |                                          |                     |                                |             | 1                                   |                                    |                       |            |
|                                  |                                          |                     |                                |             |                                     |                                    |                       |            |
|                                  |                                          |                     |                                |             |                                     |                                    |                       |            |
|                                  |                                          |                     |                                |             |                                     |                                    |                       |            |
|                                  |                                          |                     |                                |             |                                     |                                    |                       |            |
|                                  |                                          |                     |                                |             |                                     |                                    |                       |            |
|                                  |                                          |                     |                                |             |                                     |                                    |                       |            |
|                                  |                                          |                     |                                |             |                                     |                                    |                       |            |
|                                  |                                          |                     |                                |             |                                     |                                    |                       |            |
|                                  |                                          |                     |                                |             |                                     |                                    |                       |            |
|                                  |                                          |                     |                                |             |                                     |                                    |                       |            |
|                                  | 111                                      |                     |                                | ł           | 4                                   |                                    |                       |            |
| αρχείο και 1 φά                  | ιιι<br>ικελος, Συνολικό                  | ο μέγεθος           | : 6.773.744 bytes              | 4           | <<br>1 αρχείο. Συνολικ              | '''<br>ό μέγεθος; 76               | bytes                 |            |
| αρχείο και 1 φά                  | ιιι<br>ικελος, Συνολικό                  | ο μέγεθος           | : 6.773.744 bytes              | 4           | <ul> <li>αρχείο, Συνολικ</li> </ul> | '''<br>ό μέγεθος: 76               | bytes                 |            |
| αρχείο και 1 φό<br>ξυπηρετητής/1 | ιιι<br>ικελος, Συνολικό<br>Γοπικό αρχείο | ο μέγεθος<br>Κατεύθ | : 6.773.744 bytes<br>Απομακρυσ | τμένο αρ    | <<br>1 αρχείο. Συνολικ<br>χείο 1    | '''<br>ό μέγεθος: 76<br>Μέγεθος Πρ | bytes<br>οτε Κατάστας | 'n         |
| αρχείο και 1 φά<br>ξυπηρετητής/1 | ιιι<br>ικελος, Συνολικό<br>Γοπικό αρχείο | ο μέγεθος<br>Κατεύθ | : 6.773.744 bytes<br>Απομακρυσ | 4           | <li>1 αρχείο. Συνολικ</li>          | '''<br>ό μέγεθος: 76<br>Μέγεθος Πρ | bytes<br>οτε Κατάστας | η          |
| αρχείο και 1 φά                  | ττ<br>ικελος, Συνολικό<br>Γοπικό αρχείο  | ο μέγεθος<br>Κατεύθ | : 6.773.744 bytes<br>Απομακρυς | 4           | <<br>1 αρχείο. Συνολικ<br>χείο      | '''<br>ό μέγεθος: 76<br>Μέγεθος Πρ | bytes<br>στε Κατάστας | η          |
| αρχείο και 1 φό<br>ξυπηρετητής/1 | ιιι<br>ικελος, Συνολικό<br>Γοπικό αρχείο | ο μέγεθος<br>Κατεύθ | : 6.773.744 bytes<br>Απομακρυς | +<br>π      | <<br>1 αρχείο. Συνολικ<br>χείο Ι    | '''<br>ό μέγεθος: 76<br>Μέγεθος Πρ | bytes<br>Κατάστας     | η          |
| αρχείο και 1 φά<br>ξυπηρετητής/Τ | ιιι<br>ικελος, Συνολικό<br>Γοπικό αρχείο | ο μέγεθος<br>Κατεύθ | : 6.773.744 bytes<br>Απομακρυς | +<br>π<br>π | <<br>1 αρχείο. Συνολικ<br>χείο      | '''<br>ό μέγεθος: 76<br>Μέγεθος Πρ | bytes<br>οτε Κατάστας | 'n         |

<u>Βήμα 7°:</u> Μόλις συνδεθούμε πηγαίνουμε στον φάκελο public\_html ο οποίος βρίσκετε στην θέση /home/user#/public\_html. Σε αυτόν τον φάκελο μεταφέρουμε τον αποσυμπιεσμένο φάκελο wordpress που έχουμε από το βήμα 5 με το τροποποιημένο αρχείο wp-config.php

| 🗋 WordPress > εγκατάσταση 🗙     |                                                                                                    | - @ X    |  |  |  |  |
|---------------------------------|----------------------------------------------------------------------------------------------------|----------|--|--|--|--|
| 🔶 🧼 🤁 🗋 ellaksrv.data           | icenter.uoc.gr/~user2/wordpress/wp-admin/install.php                                                                                                    | ☆ 〓      |  |  |  |  |
| N                               |                                                                                                    |          |  |  |  |  |
| Καλα                            | ύς ήρθατε                                                                                                    | =        |  |  |  |  |
| Καλώς ι<br>αρχείο Γ<br>πιο επει | Καλώς ήρθατε στην περίφημη πεντάλεπτη εγκατάσταση του WordPress. Αν δεν βιάζεστε, ρίξτε μια ματιά στο<br>αρχείο <mark>ReadMe.</mark> Διαφορετικά, συμπληρώστε τα στοιχεία και σύντομα θα είστε έτοιμοι να χρησιμοποιήσετε το<br>πιο επεκτάσιμο και δυνατό σύστημα δημοσιεύσεων του κόσμου. |          |  |  |  |  |
| Απα                             | ραίτητα στοιχεία                                                                                                    |          |  |  |  |  |
| Συμπλη                          | ρώστε τα παρακάτω στοιχεία. (Γίνεται να τα αλλάξετε αργότερα.)                                                                                                    | _        |  |  |  |  |
| Τίτλος                          | στότοπου                                                                                                    |          |  |  |  |  |
| Ψευδώ                           | ομο                                                                                                    |          |  |  |  |  |
|                                 | Στα ονόματα χρηστών επιτρέπονται οι εξής χαρακτήρες: γράμματα, αριθμοί, διάστημα, κάτω παύλα, ενωτικό,<br>τελεία και @.                                                                                                    |          |  |  |  |  |
| Συνθημ                          | ατικό, δις                                                                                                    | <b>•</b> |  |  |  |  |

<u>Βήμα 8°:</u> Επισκεπτόμαστε τον ιστότοπο ellaksrv.datacenter.uoc.gr/~user#/wordpress/wpadmin/install.php προκειμένου να ολοκληρώσουμε την εγκατάσταση

#### Απαραίτητα στοιχεία

| Συμπληρώστε τα παραι                                        | κάτω στοιχεία. (Γίνεται να τα αλλάξετε αργότερα.)                                                                                                    |
|-------------------------------------------------------------|----------------------------------------------------------------------------------------------------|
| Τίτλος ιστότοπου                                            | My first blog                                                                                                    |
| Ψευδώνυμο                                                   | admin                                                                                                    |
|                                                             | Στα ονόματα χρηστών επιτρέπονται οι εξής χαρακτήρες: γράμματα, αριθμοί, διάστημα, κάτω παύλα, ενωτικό,<br>τελεία και @.                                                                   |
| Συνθηματικό, δις                                            |                                                                                                    |
| Αν αφήσετε κενό, το<br>συνθηματικό θα παραχθεί<br>αυτόματα. | •••••                                                                                                    |
|                                                             | Δυνατό                                                                                                    |
|                                                             | Συμβουλή: Ο κωδικός πρόσβασης πρέπει να έχει τουλάχιστον επτά χαρακτήρες. Για να τον κάνετε<br>ισχυρότερο, χρησιμοποιήσετε κεφαλαία και πεζά, αριθμούς και σύμβολα όπως ! " ? \$ % ^ & ). |
| Η ηλ. διεύθυνσή σας                                         | evavourakis@ucnet.uoc.gr                                                                                                    |
|                                                             | Ελέγξτε προσεκτικά την ηλ. διεύθυνση πριν συνεχίσετε.                                                                                                    |
| Απόρρητο                                                    | 🖉 Να επιτρέπεται σε μηχανές αναζήτησης η ευρετηριοποίηση του ιστότοπου.                                                                                                    |
| Εγκατάσταση του Wo                                          | rdPress                                                                                                    |

<u>Βήμα 9°:</u> Δίνουμε σε όλα τα πεδία τις τιμές που επιθυμούμε όπως βλέπουμε στο παραπάνω screenshot

| 📄 🕞 ordPress > εγκατά | σταση ×               |                                                           | - @ X      |
|-----------------------|-----------------------|-----------------------------------------------------------|------------|
| 🔶 🤿 🤁 🗋 ella          | ksrv.datacenter.uoc.g | r/~user2/wordpress/wp-admin/install.php?step=2            | ☆ <b>=</b> |
|                       |                       |                                                           |            |
|                       | Έτοιμοι!              |                                                           |            |
|                       | Περιμένατε παραπά     | νω βήματα; Συγγνώμη που σας απογοητεύουμε. Είστε έτοιμοι! |            |
|                       | Ψευδώνυμο             | admin                                                     |            |
|                       | Συνθηματικό           | Το συνθηματικό που επιλέξατε                              |            |
|                       | Σύνδεση               |                                                           |            |
|                       |                       |                                                           |            |

<u>Βήμα 10°:</u> Πατώντας το κουμπί «Εγκατάσταση του WordPress» βλέπουμε ότι έχει ολοκληρωθεί η εγκατάσταση

| , I C 🗋 ell       | aksrv.datacenter.u | loc.gr/~user | 2/wordpress/wp-login.php        |           |      |                       | 52        | Ξ   |
|-------------------|--------------------|--------------|---------------------------------|-----------|------|-----------------------|-----------|-----|
| A This page is in | Greek              | *            | Would you like to translate it? | Translate | Nope | Never translate Greek | Options • | ] : |
|                   |                    |              |                                 |           |      |                       |           |     |
|                   |                    |              |                                 |           |      |                       |           |     |
|                   |                    |              |                                 | )         |      |                       |           |     |
|                   |                    |              |                                 |           |      |                       |           |     |
|                   |                    |              |                                 |           |      |                       |           |     |
|                   |                    |              | Ψευδώνυμο                       |           | 7    |                       |           |     |
|                   |                    |              |                                 |           |      |                       |           |     |
|                   |                    |              | Συνθηματικό                     |           |      |                       |           |     |
|                   |                    |              |                                 |           |      |                       |           |     |
|                   |                    |              | Απομνημόνευση                   | Σύνδεσ    | τη   |                       |           |     |
|                   |                    |              |                                 |           |      |                       |           |     |
|                   |                    |              | Χάσατε τον κωδικό σας;          |           |      |                       |           |     |
|                   |                    |              | ← Επιστροφή στο My first blo    | g         |      |                       |           |     |
|                   |                    |              |                                 |           |      |                       |           |     |
|                   |                    |              |                                 |           |      |                       |           |     |

<u>Βήμα 11°:</u> Από τον σύνδεσμο ellaksrv.datacenter.uoc.gr/~user#/wordpress/wp-login.php μπορούμε να κάνουμε login στην νέα εγκατάσταση μας με τα στοιχεία που δώσαμε στο βήμα 9

| 🔶 🤿 🦿 🗋 ellaks      | rv.datacenter.uoc.gr/~user2/wordpress/wp-a                    | dmin/              |                                         | ۲.<br>۲                                      | È    |
|---------------------|---------------------------------------------------------------|--------------------|-----------------------------------------|----------------------------------------------|------|
| 🚯 陼 My first blog   | <b>ም</b> ο 🕂 Προσθήκη                                         |                    |                                         | Tí νέα, admin                                | :    |
| 🎲 Πίνακας ελέγχου 🖣 | Πίνακας ελένχου                                               |                    |                                         | Επιλογές προβολής 🔻 Βοήθεια 🔻                |      |
| Αρχική              |                                                               |                    |                                         |                                              |      |
| Ενημερώσεις         | Καλώς ήρθατε στο WordPre                                      | ess!               |                                         | 🕲 Απόκρυψη                                   |      |
| 🖈 Άρθρα             | Σας έχουμε διαλέξει λίγους συνδέσμα                           | ους για το ξεκίνηι | ια:                                     |                                              | =    |
| <b>9</b> ] Πολυμέσα | Πρώτα βήματα                                                  | Επόμενα βήμα       | ατα                                     | Περισσότερες ενέργειες                       |      |
| 📕 Σελίδες           |                                                               | 📔 Γράψτε το        | πρώτο σας άρθρο                         | 📰 Διαχείριση μονάδων και μενού               |      |
| 🏴 Σχόλια            | προσαρμογή εμφανισής                                          | Η Προσθέστε        | ε μια σελίδα Περί                       | Ενεργοποιήστε ή<br>στοικονοποιήστε τα ανάλια |      |
| 🔊 Εμφάνιση          | Ή διαλέξτε ένα τελείως διαφορετικό θέμα.                      | 👱 Προβολή κ        | στοτόπου                                | απενεργοποιήστε τα σχολία                    |      |
| 🖌 Πρόσθετα          |                                                               |                    |                                         | βήματα                                       |      |
| 💄 Χρήστες           |                                                               |                    |                                         |                                              | 5.1. |
| 🖋 Εργαλεία          | Με μια ματιά                                                  |                    | Γρήγορο πρόχειρα                        | 0                                            |      |
| 🖪 Ρυθμίσεις         | 📌 1 Δημοσίευση 📗 1 Σελίδα                                     |                    | Τίτλος:                                 |                                              |      |
| 🔇 Σύμπτυξη μενού    | 1 Σχόλιο Έκδοση 3.9.1 του WordPress, με θέμα Twenty Fourteen. |                    | λό σας;                                 |                                              |      |
|                     |                                                               |                    |                                         |                                              |      |
|                     | Δραστηριότητα                                                 |                    | A = 0 0 0 0 0 0 0 0 0 0 0 0 0 0 0 0 0 0 | σιsΣίου                                      | 1    |
|                     | Πρόσφατα δημοσιευμένα                                         |                    | Αποθηκευση προ                          | σχεοιου                                      |      |
|                     | Σήμερα, 10:50 Καλημέρα κόσμε!                                 |                    |                                         |                                              | -    |

<u>Βήμα 12°:</u> Σε αυτό το screenshot βλέπουμε το dashboard του WordPress

| ellaksrv.datacenter.uoc.gr/~user2/wordpress/ | ▼ C S v wordpress setup-config.php step=2 blank                                                             | ☆自 | + | ⋒ | = |
|----------------------------------------------|----------------------------------------------------------------------------------------------------|----|---|---|---|
| My first blog                                |                                                                                                    |    |   |   |   |
| Άλλος ένας ιστότοπος<br>WordPress            |                                                                                                    |    |   |   |   |
| Αναζήτηση                                    |                                                                                                    |    |   |   |   |
|                                              | ΚΑΛΗΜΕΡΑ ΚΟΣΜΕ!                                                                                             |    |   |   |   |
| ΠΡΟΣΦΑΤΑ ΑΡΘΡΑ                               | Q 27 ΜΑΪ́ΟΥ 2014 P 1ΣΧΟΛΙΟ                                                                                  |    |   |   |   |
| Καλημέρα κόσμε!                              | Καλωσήλθατε στο WordPress! Βλέπετε το πρώτο σας άρθρο.<br>Αλλάξτε το ή διαγράψτε το και αρχίστε να γράφετε! |    |   |   |   |
| ΠΡΟΣΦΑΤΑ ΣΧΟΛΙΑ                              |                                                                                                    |    |   |   |   |
| Κύριος WordPress στη<br>Καλημέρα κόσμε!      |                                                                                                    |    |   |   |   |
| ΑΡΧΕΙΟ                                       |                                                                                                    |    |   |   |   |
| Μαΐου 2014                                   |                                                                                                    |    |   |   |   |
| ΧΩΡΙΣΚΑΤΗΓΟΡΙΕΣ                              |                                                                                                    |    |   |   |   |
| Χωρίς κατηγορία                              |                                                                                                    |    |   |   |   |
| ΜΕΤΑΣΤΟΙΧΕΙΑ                                 |                                                                                                    |    |   |   |   |
| Σύνδεση                                      |                                                                                                    |    |   |   |   |
| Κανάλι <u>RSS</u> άρθρων                     |                                                                                                    |    |   |   |   |
| Kανάλι RSS σχολίων<br>WordProce org          |                                                                                                    |    |   |   |   |
| wordPressorg                                 |                                                                                                    |    |   |   |   |
|                                              |                                                                                                    |    |   |   |   |

<u>Βήμα 13°:</u> Σε αυτό το screenshot βλέπουμε την αρχική σελίδα του WordPress που μόλις εγκαταστήσαμε